# 小巨人 M10 Pro 发动机使用 JETI 遥控器 回传操作指南

#### 一、单台发动机操作指南:

1、功能介绍:小巨人 M10 Pro 发动机可在JETI遥控器上实现(①发动机主轴转速②发动机排气温度③发动机电池电压④耗油量)数据的回传功能。

#### 2、接插线介绍:

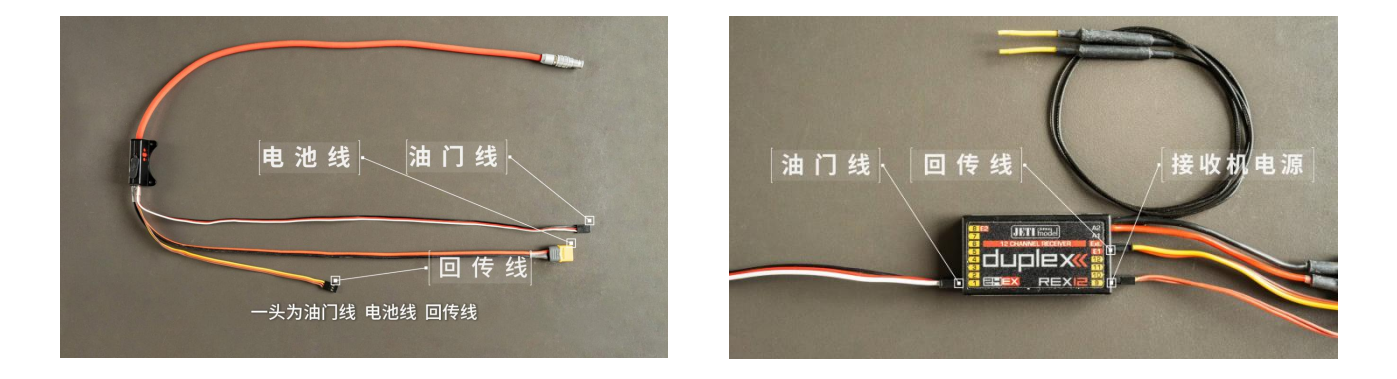

①将发动机"油门信号线"按照常规插线方式连接到位;
②将发动机"回传信号线"插入接收机或CentralBOX的
E1\E2\E3\E4\Ext任意接头(以插入E1为例)。

## 3、遥控器与接收机的设置

①确保遥控器与接收机正常对频;

②对接收机(REX12为例)E1通道进行设置,在遥控器上点击"menu"
→"模型"→"设备管理器"→"REX12"→"Alternative Pin Config"
→"E1"→"JETIBOX/Sensor"。

# 4、发动机及遥控器设置

①给发动机上电,点击 GSU"开始"按钮,在"开始"界面右下角"回 传设置"框中点击 1/1吗,。

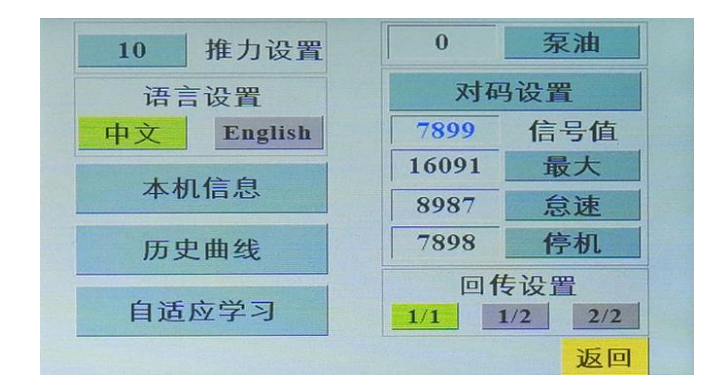

②点击"menu"进入主菜单→"计时/传感器"→"传感器/日志设置"→"遥测显示设置",查看遥控器状态信息,检查是否已显示发动机回传项目信息,确保日志功能开启,选择"是"。

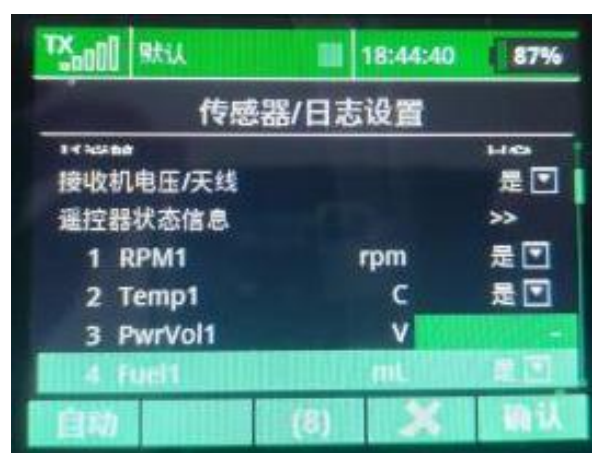

③点击"menu"进入主菜单→"计时/传感器"→"遥测显示设置" 中添加在主页面需要显示的回传项目,可根据用户习惯选择大小窗口 进行显示

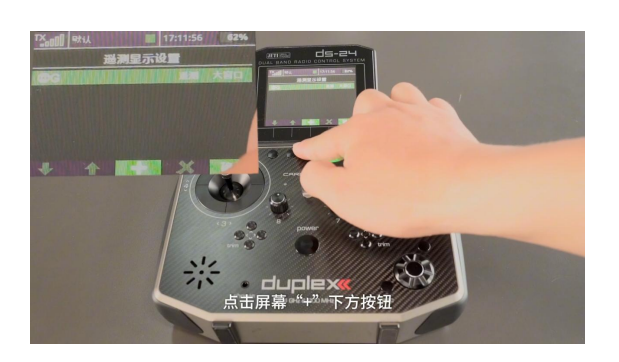

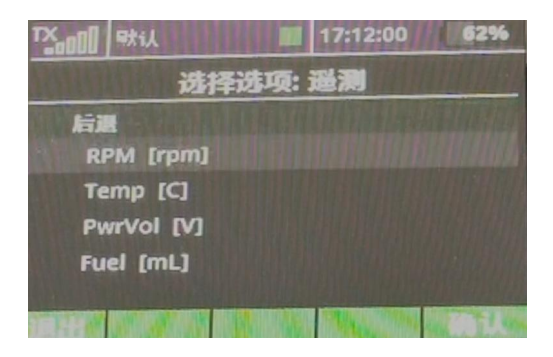

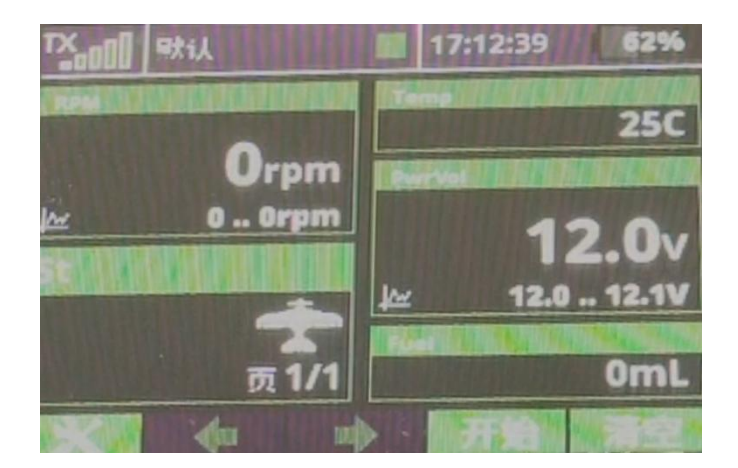

# 二、两台发动机操作指南:

1、功能介绍: 巨人 M10 Pro 发动机可在JETI遥控器上实现两台(① 发动机主轴转速②发动机排气温度③发动机电池电压④耗油量)数据 的回传功能。

# 2、接插线介绍:

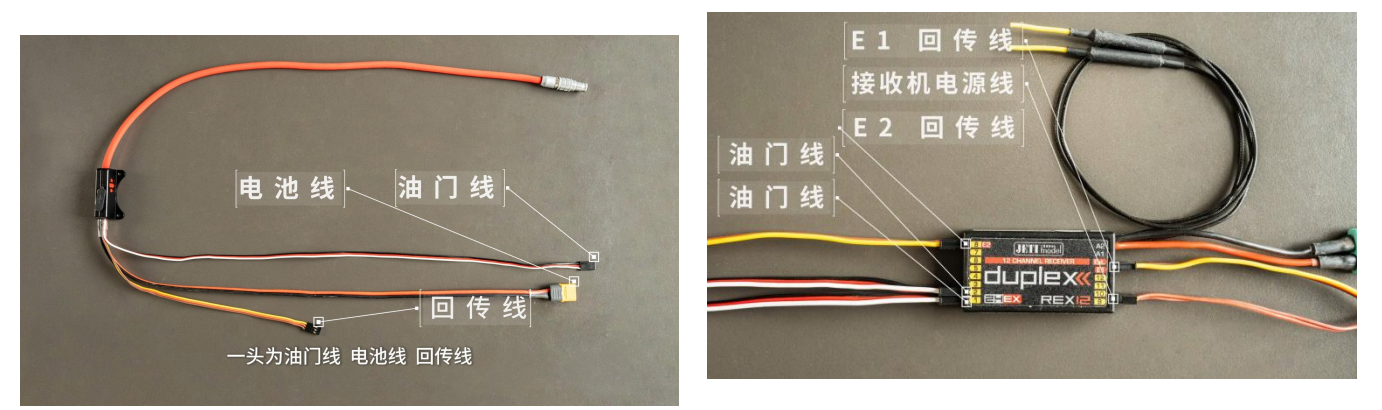

①将发动机"油门信号线"按照常规插线方式连接到位;

②将发动机"回传信号线"分别插入接收机或 Central BOX 的 E1\E2\E3\E4\Ext 任意接头(以2台发动机分别插入 E1、E2为例)。

## 3、遥控器与接收机的设置

①确保遥控器与接收机正常对频;

②对接收机或 Central BOX 的 E1、E2 通道进行设置(以 REX12 接收机为例),在遥控器上点击"menu"→"模型"→"设备管理器"→"REX12"→"Alternative Pin Config"→"E1"→"JETIBOX/Sensor"; "E2"→"JETIBOX/Sensor"。

#### 4、发动机及遥控器设置

①给两台发动机上电,分别点击两台发动机 GSU"开始"按钮,在" 开始"界面右下角"回传设置"框中分别设置为 1/2、2/2. (1/2代 表两台发动机的第一台,2/2表两台发动机的第二台)。

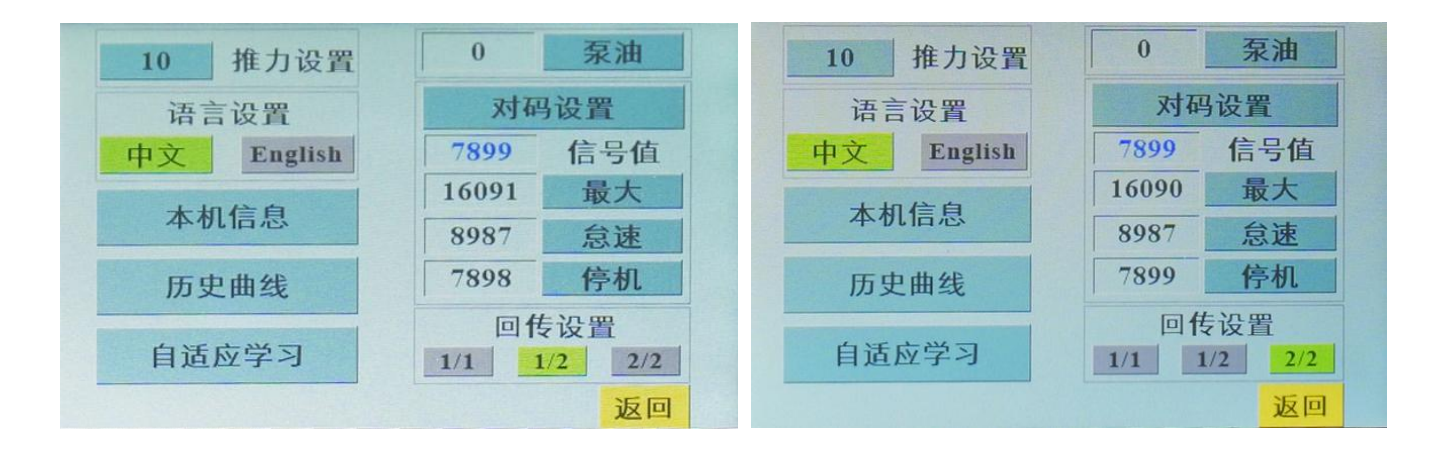

②点击"menu"进入主菜单→"计时/传感器"→"传感器/日志设置"

- , 查看遥控器状态信息, 检查是否已显示两台发动机回传项目信息
- ,确保日志功能开启,选择"是"

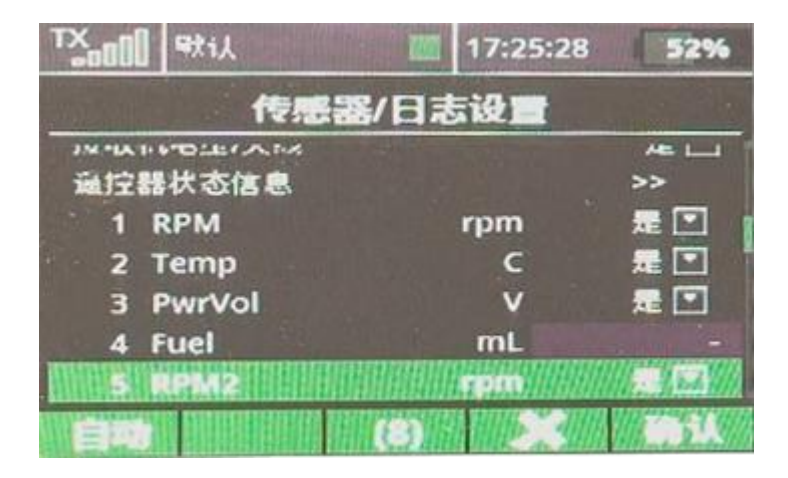

③点击"menu"进入主菜单→"计时/传感器"→"遥测显示设置" 中添加在主页面需要显示的回传项目,可根据用户习惯选择大小窗口 进行显

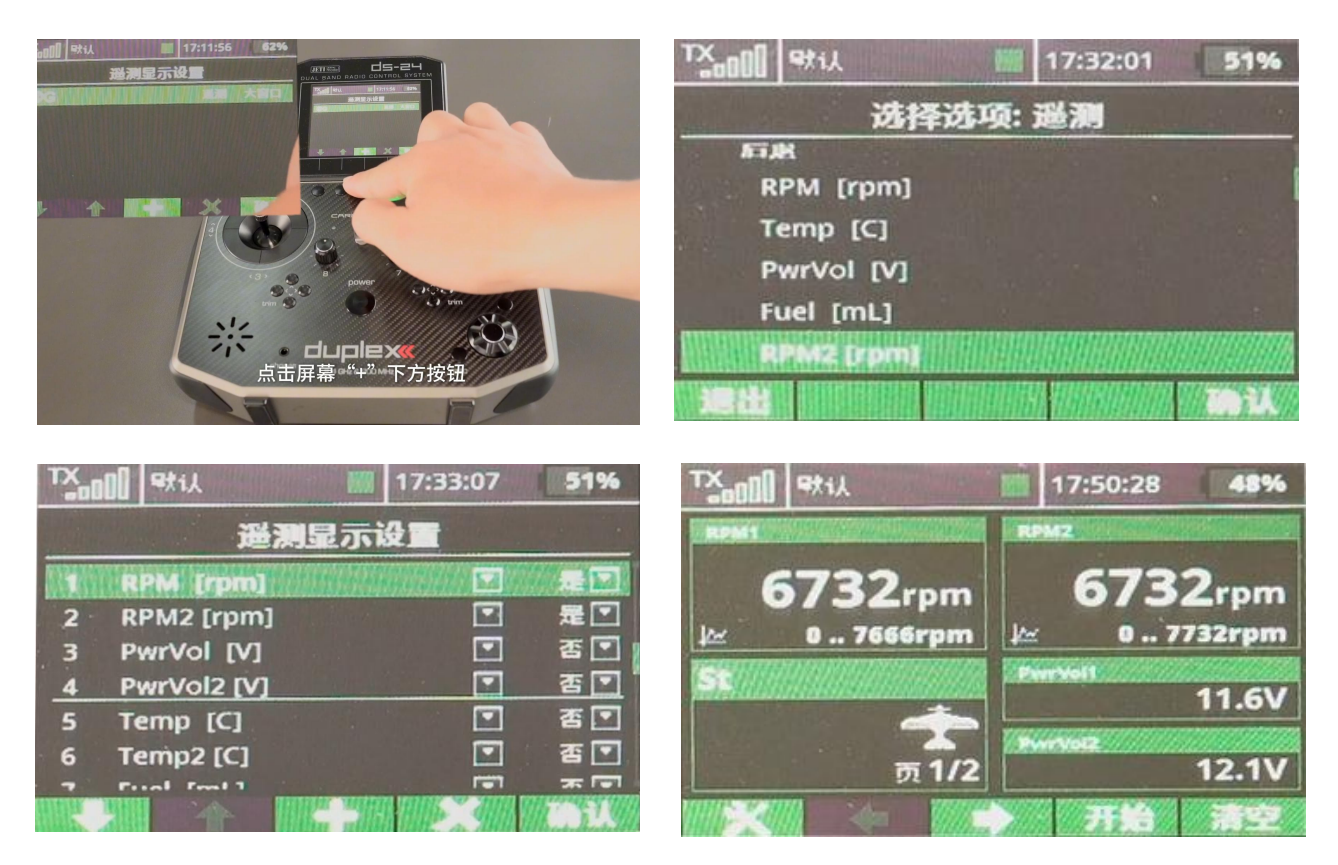